ホームページへの Google カスタムエンジンの設定

下記のような検索エンジンを設定します.

Google<sup>™</sup>カスタム検索

1. Google  $\frown \Box \mathcal{I} \mathcal{I} \mathcal{I}$ 

(アカウントがない場合は、まず作成する)

2. カスタムエンジンをアクセス(IE 以外のブラウザで行ってください)

https://cse.google.co.jp/cse/all

3. 検索エンジンの作成

下記の画面で「Add」をクリック

| 検索エンジンの編集<br>Add Delete                                                           |
|-----------------------------------------------------------------------------------|
| <ul> <li>         検索エンジン     </li> <li>         検索エンジンが作成されていません。     </li> </ul> |
|                                                                                   |

4. 対象サイトの指定

「検索するサイト」に対象とするサイトを入力,一件入れると次の入力欄が表示される.

Q

「言語」は日本語.「検索エンジン名」は適当に.

| 新しい検索エンジン<br>) 検索エンジンの編集                   | ご自身のサイトの検索エンジンを作成するには、サイト名を入力して[作成]をクリックします。詳細                                                                                                    |
|--------------------------------------------|----------------------------------------------------------------------------------------------------|
| <ul> <li>▼ へしブ</li> <li>∧しブセンター</li> </ul> | 検索するサイト                                                                                                    |
| ヘルプフォーラム<br>サポート                           | http://news.yahoo.co.jp/                                                                                                    |
| ブログ<br>ドキュメント<br>利用規約                      | http://www.sankei.com/                                                                                                    |
| 71円70,21<br>フィードバックを送信                     | www.example.com                                                                                                    |
|                                            | 次のいずれかを追加できます:                                                                                                    |
|                                            | 個々のページ: www.example.com/page.html<br>サイト全体: www.mysite.com/*<br>サイトの一部: www.example.com/docs/* または www.example.com/docs/<br>ドメイン全体: *.example.com |
|                                            | 特定の schema.org マークアップを含むウェブ全体のページを検索する場合は、下の (検索オブション)<br>をクリックします。                                                                               |
|                                            | 言語                                                                                                    |
|                                            | 日本語 🗘                                                                                                    |
|                                            | 検索エンジンの名前                                                                                                    |
|                                            | ニュース検索                                                                                                    |
|                                            | ,検索オプション                                                                                                    |
|                                            | [作成]をクリックすると、利用規約に同意することになります。                                                                                                    |
|                                            | 9.6                                                                                                    |

5. 「作成」をクリックすると次の画面となる.

| カスタム検索                                                                                                 |                       |            |
|----------------------------------------------------------------------------------------------------|-----------------------|------------|
| 新しい検索エンジン<br>・検索エンジンの編集<br>▼ ヘルプ<br>ヘルプセンター<br>ヘルプフォーラム<br>サポート<br>ブログ<br>ドキュメント<br>利用規約<br>フィードバックを送信 | カスタム検索エンジンの作成が完了しました。 |            |
|                                                                                                    | カスタム検索をサイトに追加         | コードを取得     |
|                                                                                                    | カスタム検索をウェブで表示         | 公開 URL     |
|                                                                                                    | 検索エンジンを編集             | コントロール バネル |

ここで「コードを取得」をクリックすると下記のような「HTML」が表示されるのでこれを自分の HP に貼り付ける.

6. 「schema.org タイプを使用しているページを制限する」ことが可能のようですが、調べきっていま せん. 下記の URL に説明が載っています.

https://support.google.com/customsearch/answer/4544182?hl=ja

7. Jimdo を利用した HP の場合のカスタム検索については下記の HRL にも記載されています. この場 合自分の HP の検索となってしますが,自分でも他人の HP でも同じです.

http://jp-m.jimdo.com/jimdo-tips/google-%E3%82%AB%E3%82%B9%E3%82%BF%E3%83%A0%E6% A4%9C%E7%B4%A2/

8. 一つのページに複数個のカスタム検索の設定

一つの HP に複数個のカスタム検索を設定すると, 3.のカスタム検索で並んですいるエンジン前のもの が有効になります.

以上